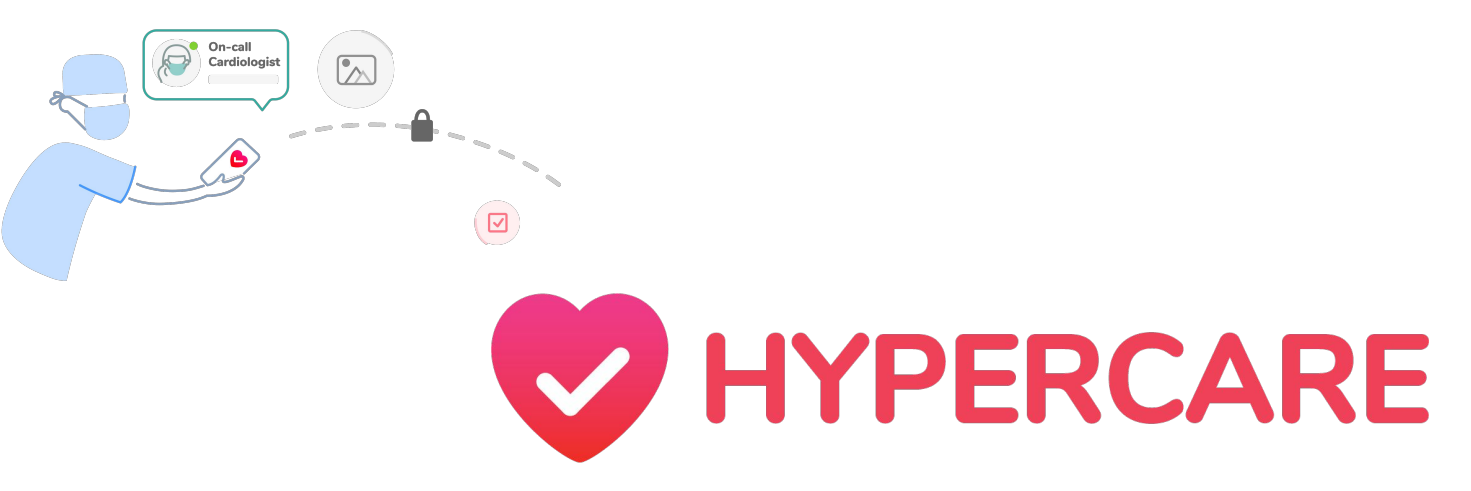

### User Guide Exploring Features on Hypercare's iOS App

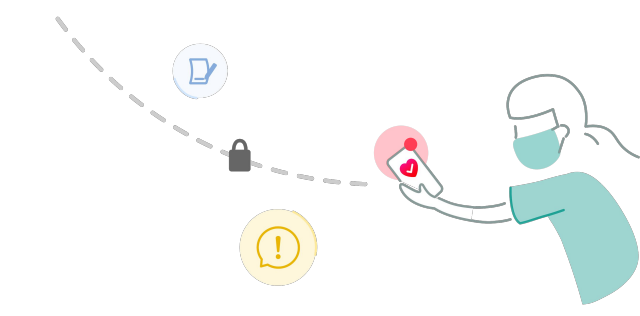

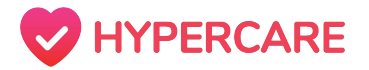

### Methods of Communication

Hypercare has integrated various features to enable users to communicate with their preferred method (*messaging, voice call, email, pager*). Please note that these methods will only available if the recipient has shared their full contact information on the app.

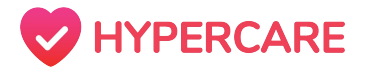

### Hypercare Messaging

Hypercare allows users to send direct messages to any member of their organization in an easy and efficient manner. Users can send priority messages, clinical images, clinical documents, and medical consults. This feature provides users with the flexibility to communicate on-the-go.

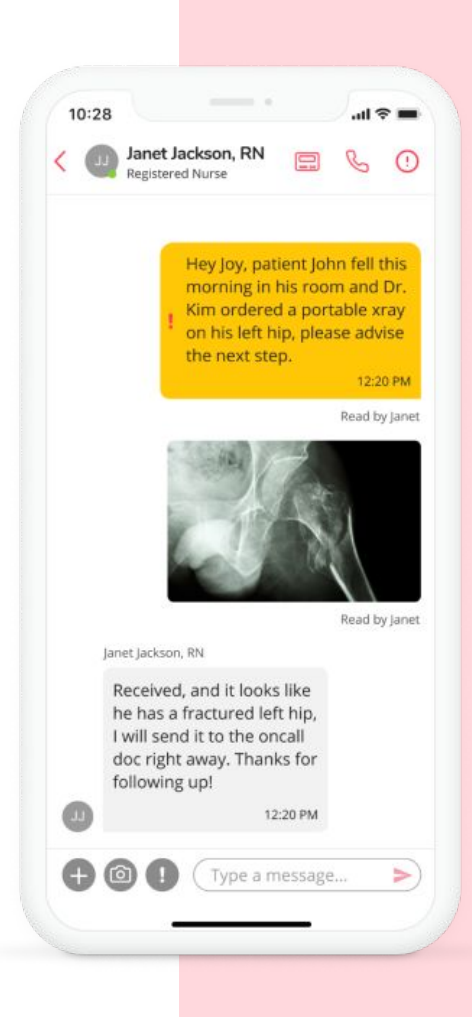

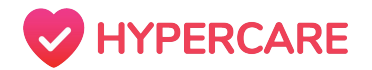

## **Searching Chats**

By searching through messages across all chats, users can search for keywords or content across all the conversations they've had in their organization on Hypercare.

#### Step 1

Open the Hypercare app and tap on the **"Chats"** icon on your mobile device.

| II ROGER | RS 🗢                          | 10:43 AM                         |              | @ 7 8 | 39% 📃   |
|----------|-------------------------------|----------------------------------|--------------|-------|---------|
| le Avail | able Acme                     | Teaching H                       | lospi        | . ~   |         |
| Q Sea    | irch messag                   | Jes                              |              |       |         |
| Messag   | es                            |                                  |              |       |         |
|          | Ismail Mool<br>Sent a picture | a                                |              |       | Aug 3   |
| A        | SCOPE 07/2<br>On-Call: SCOP   | 0/2020 - 07:<br>PE triggered. to | 09<br>esting |       | Jul 20  |
| R        | SCOPE 07/2<br>On-Call: SCOP   | 0/2020 - 00:<br>PE triggered. to | 25<br>est    |       | Jul 20  |
| R        | SCOPE 07/1<br>On-Call: SCOP   | 9/2020 - 22:<br>'E triggered. to | 08<br>est    |       | Jul 19  |
|          | John Carter<br>me: If anythin | g comes up, j                    | ust call     | me    | Jul 15  |
| 0        | Hypercare<br>Sent a picture   | <b>?</b> Support                 |              | J     | un 30   |
|          | Kim Briggs                    |                                  |              | 1     | un 12   |
| Chats    | Locating                      | Contacts                         | Task         | S     | ettings |

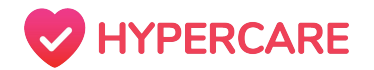

### **Searching Chats**

| ROGERS     | <b>10:13 AM</b>        | •    | 7 89% 💻 |
|------------|------------------------|------|---------|
| Busy       | Acme Teaching Hos      | pi ∨ |         |
| Q Pang     |                        | ⊗    | Cancel  |
| Bet<br>1 m | <b>h Chang</b><br>atch |      |         |

#### Step 2

Tap on the search bar located on the top of the screen and type in the content that you would like to search for

Tap on the search icon located on the bottom right corner of your keyboard. Matches will be sorted based on recency.

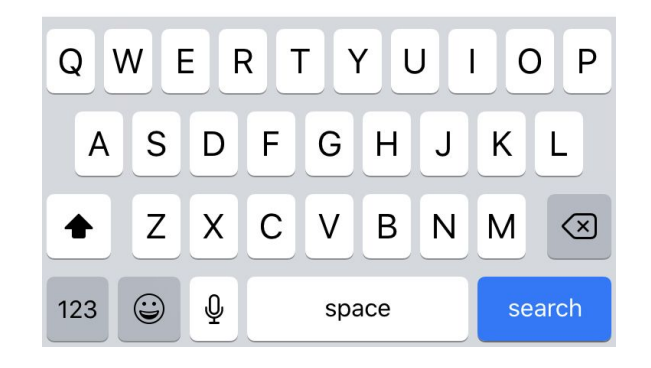

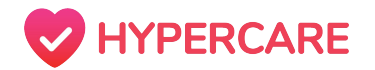

### **Searching Chats**

#### Step 3

Tap on the conversation and message that you would like to view, the app will automatically locate the entirety of the message.

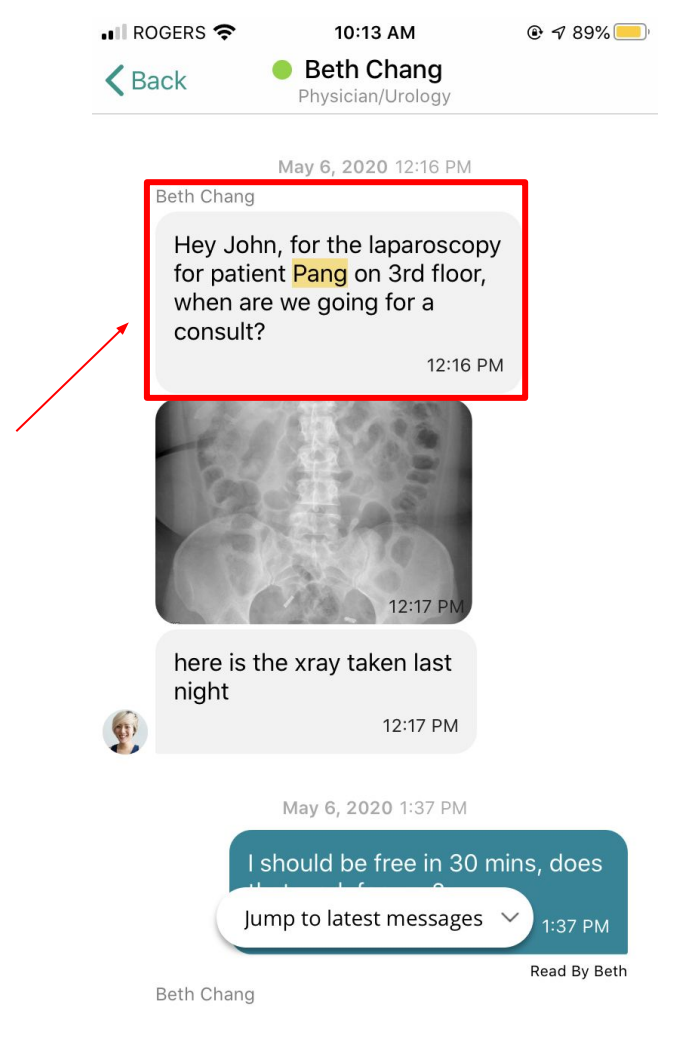

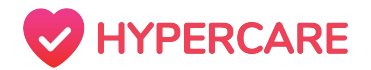

### **Searching Messages**

By searching through messages within a specific conversation, users can search for keywords or content in a conversation with a specific member of their organization on Hypercare.

#### Step 1

Open the Hypercare app and tap on the **"Chats"** icon on your mobile device.

| 📶 ROGERS 奈         | 10:43 AM                            | • 7            | 89% 🛑  |
|--------------------|-------------------------------------|----------------|--------|
| 🔴 Available 🖌      | Acme Teaching I                     | Hospi $\vee$   |        |
| Q Search me        | essages                             |                |        |
| Messages           |                                     |                |        |
| Ismail Sent a p    | Moola<br><sup>bicture</sup>         |                | Aug 3  |
| SCOPE<br>On-Call:  | 07/20/2020 - 07<br>SCOPE triggered. | :09<br>testing | Jul 20 |
| SCOPE<br>On-Call:  | 07/20/2020 - 00<br>SCOPE triggered. | ):25<br>test   | Jul 20 |
| SCOPE<br>On-Call:  | 07/19/2020 - 22<br>SCOPE triggered. | ::08<br>test   | Jul 19 |
| John C<br>me: If a | arter<br>nything comes up,          | just call me   | Jul 15 |
| Hypero<br>Sent a p | are <b>?</b> Support                |                | Jun 30 |
| Chats Kim Br       | ting Contacts                       | Task           | Jun 12 |

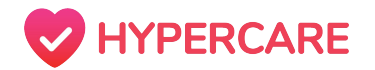

### **Searching Messages**

#### Step 2

Tap on the conversation that you would like to search through.

Tap on the chat name located at the top of your conversation to open the **"Chat Settings"**.

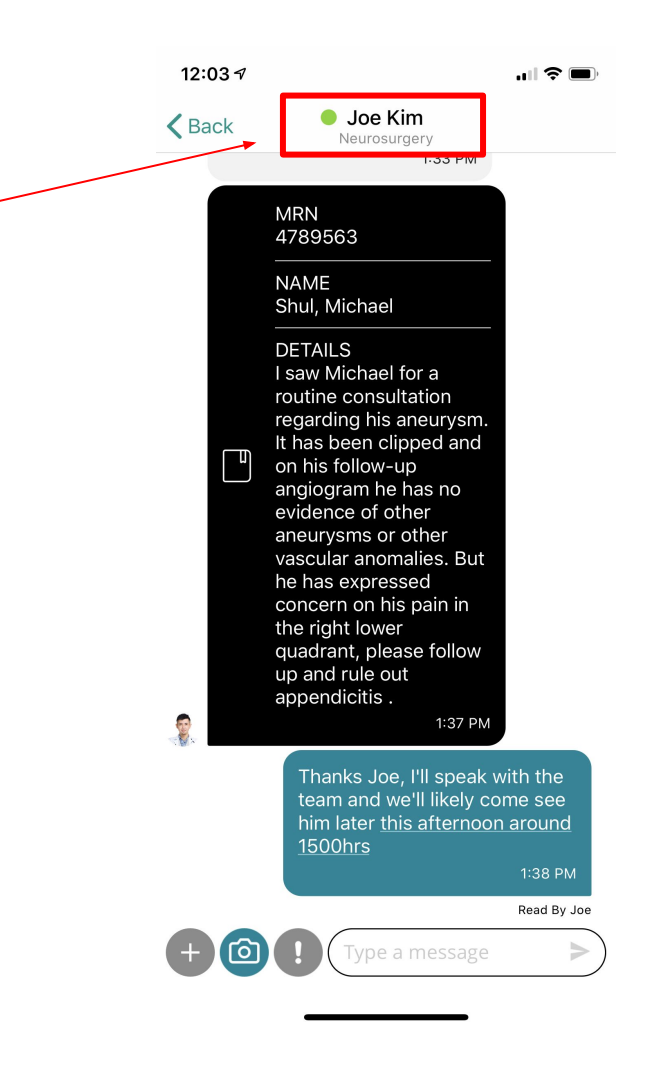

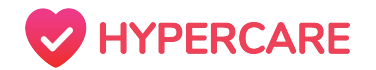

### **Searching Messages**

#### Step 3

Tap on **"search in conversation"** located on the bottom of your "Chat Settings".

Type the content that you would like to search into the search bar and tap on the search icon located on the bottom right corner of your keyboard. Matches will be sorted based on recency.

Tap on the specific message that you would like to view, the app will automatically locate the entirety of the message.

12:03 7 .ul 🕆 🔳 **K**Back Chat Settings Q Search in conversation John Carter (ME) 날 Admin Resident/Urology Joe Kim Neurosurgery Notification On > Search in conversation Q WERTYUI ΟP SDFGHJKL A ΖX С B N M + V  $\langle \times \rangle$  $\odot$ 123 space Ŷ 

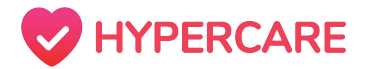

# Thank you, please contact Hypercare support with any further questions

You can reach us at:

**Call:** +1(877)379-3533

**Call/Text:** (6747)370-4788

**Email:** support@hypercare.com

Chatbot: www.hypercare.com